## 造字檔更新步驟(外字總管)

| 1. 啓動外字總管                                                                                                    |                                              |        |  |  |  |
|----------------------------------------------------------------------------------------------------|----------------------------------------------|--------|--|--|--|
| 第1,223,71,73,70,121         第1,223,71,73,70,121         第1,002,14         第1,002,14         第1,004,14 | g       IIIIIIIIIIIIIIIIIIIIIIIIIIIIIIIIIIII |        |  |  |  |
|                                                                                                    |                                              |        |  |  |  |
|                                                                                                    |                                              |        |  |  |  |
| 🖻 🗙 📬 🖞                                                                                                    |                                              |        |  |  |  |
| 登錄日期                                                                                                    | 全部外字集的位置                                     | 外字集存在? |  |  |  |
| ■ 2006/12/10 下午 11:                                                                                                    | D.\造字\EUDC.TTE                               | yes    |  |  |  |
|                                                                                                    |                                              |        |  |  |  |
|                                                                                                    |                                              |        |  |  |  |
|                                                                                                    |                                              |        |  |  |  |
|                                                                                                    |                                              |        |  |  |  |
|                                                                                                    | 住中土共有古地                                      |        |  |  |  |
|                                                                                                    | 使用甲的外子集                                      |        |  |  |  |
| 💵 🗙 🐔                                                                                                    |                                              |        |  |  |  |
| 字型                                                                                                    | 對應外字集                                        | 外字集存在? |  |  |  |
| SystemDefaultEUDC                                                                                                    | D:)造字/EUDC.TTE                               | yes    |  |  |  |
|                                                                                                    |                                              |        |  |  |  |
|                                                                                                    |                                              |        |  |  |  |
|                                                                                                    |                                              |        |  |  |  |
|                                                                                                    |                                              |        |  |  |  |
|                                                                                                    |                                              |        |  |  |  |
| I                                                                                                    |                                              |        |  |  |  |
|                                                                                                    |                                              | 1      |  |  |  |

| 3. 選擇 No,                                                 | 不重新開機。                                        |                                               |                                 |                                  |  |  |  |
|-----------------------------------------------------------|-----------------------------------------------|-----------------------------------------------|---------------------------------|----------------------------------|--|--|--|
| Confirm                                                   |                                               |                                               |                                 |                                  |  |  |  |
|                                                           |                                               |                                               |                                 |                                  |  |  |  |
| 系統Registry外字集登錄已經改變:需要重新開機使設定生效、您要立即重新開機嗎?如要繼續設定諸<br>按No' |                                               |                                               |                                 |                                  |  |  |  |
|                                                           |                                               |                                               |                                 |                                  |  |  |  |
|                                                           |                                               | <u>Y</u> es <u>N</u> o                        |                                 |                                  |  |  |  |
|                                                           |                                               |                                               |                                 |                                  |  |  |  |
| 4. 按 No 後會出現下列畫面。                                         |                                               |                                               |                                 |                                  |  |  |  |
| 群 外宇總管                                                    |                                               |                                               |                                 |                                  |  |  |  |
| 檔案[1] 説明[1]                                               | 外字集机                                          | 當案總管                                          |                                 |                                  |  |  |  |
| 🗈 🗙 🖏 🖞                                                   |                                               |                                               |                                 |                                  |  |  |  |
| 登錄日期                                                      |                                               | 全部外字集的位置                                      | 外字集存在?                          |                                  |  |  |  |
| ■ 2006/12/10 下午 11:                                       |                                               | D:\造字\EUDC.TTE                                | yes                             |                                  |  |  |  |
|                                                           |                                               |                                               |                                 |                                  |  |  |  |
|                                                           |                                               |                                               |                                 |                                  |  |  |  |
|                                                           |                                               |                                               |                                 |                                  |  |  |  |
| 使用中的外字集                                                   |                                               |                                               |                                 |                                  |  |  |  |
|                                                           |                                               |                                               | Notet                           |                                  |  |  |  |
| 子型                                                        | 對應外子集                                         |                                               | 外子集仔在?                          |                                  |  |  |  |
|                                                           |                                               |                                               |                                 |                                  |  |  |  |
|                                                           |                                               |                                               |                                 |                                  |  |  |  |
|                                                           |                                               |                                               |                                 |                                  |  |  |  |
|                                                           |                                               |                                               |                                 |                                  |  |  |  |
|                                                           |                                               |                                               | li.                             |                                  |  |  |  |
| 5. 選擇登出                                                   | 0                                             |                                               |                                 |                                  |  |  |  |
| 🕙 造字檔步驟 - Microsoft Word                                  |                                               |                                               |                                 | E W 🛛 🖸 🖉 🖉 💽 📮 🗗 🗙              |  |  |  |
| 檔案 (E) 編輯 (E) 校視 (Y) 拍                                    | 插入① 格式② 工具① 表格④<br>& マ ♥ │ ※ ℡ ■ ● ◇ │ ∽ マ □  | 。) 視窗(W) 説明(H)<br>☆ ~   🍓 🖽 📰 🔜   ☷ 11☆ 🛷   ギ | 100% - 🏹 🗸                      | 輸入需要解答的問題 ▼ ×                    |  |  |  |
|                                                           | ▲ 表格格線 → Times New Rom                        |                                               |                                 | ┆╪੶╠╞╔╔╔╢ <mark>╱</mark> ・┻・%(). |  |  |  |
| L 161 141                                                 |                                               | 1101 1121 1141 1161 1181 1201 1221            | 1241 1261 1281 1301 132         | 21 134 1361 1381 1401 142        |  |  |  |
| _<br>م                                                    | 登錄日期<br>■ 2006/12/10 下午 11:                   | <u>全</u> 部外<br>D:)造号                          | ·字集的位置 外字集存在?<br>FVEUDC.TTE yes |                                  |  |  |  |
| ω<br>-<br>~                                               |                                               |                                               |                                 |                                  |  |  |  |
| -                                                         |                                               |                                               |                                 |                                  |  |  |  |
| troff user                                                |                                               | 使用中的外字集                                       |                                 |                                  |  |  |  |
|                                                           | 金田的之外                                         | 計画科学生                                         | A sinder terms                  |                                  |  |  |  |
|                                                           | → 3400×1+ → 340×1+ → 340×1+ → 340×1+ → 340×1+ | 到總外子来                                         |                                 |                                  |  |  |  |
| Outlook Express                                           | 🔗 我的圖片                                        |                                               |                                 |                                  |  |  |  |
| <b>外</b> 字<br>魏晉                                          | ジ 我的音樂 ↓ 我的音樂 ↓ 我的電纜                          |                                               |                                 |                                  |  |  |  |
|                                                           | 3 541 ℃                                       |                                               |                                 |                                  |  |  |  |
|                                                           | 😌 設定程式存取及預設値                                  |                                               |                                 | e2                               |  |  |  |
|                                                           | 🥌 印表機和傳真                                      |                                               |                                 | 43<br>43                         |  |  |  |
|                                                           | 說明及支援(出) 提尋(S)                                |                                               |                                 |                                  |  |  |  |
|                                                           | 和行限                                           |                                               |                                 | ±                                |  |  |  |
| 所有程式(P) 🕨                                                 |                                               |                                               |                                 | <b>▼</b>                         |  |  |  |
|                                                           | 👂 登出山 🚺 電腦關機(1)                               | ○ ◎ □ @ + - × ÷ < ><br>TRK_EXT_OVR 英文(美國) 04  | = \$ ¥ £ ℃ mm (                 | vm km kg cc 🖕                    |  |  |  |
| 🕌 開始 🔰 😣 🌣 🦉                                              | 提供關閉程式和登出的選<br>國 造字者。                         | 項、讓您的程式保持在執行狀態並切換成其                           | 他使用                             | 🖮 🛛 🗘 🦉 😻 🖬 🔍 下午 12:41           |  |  |  |

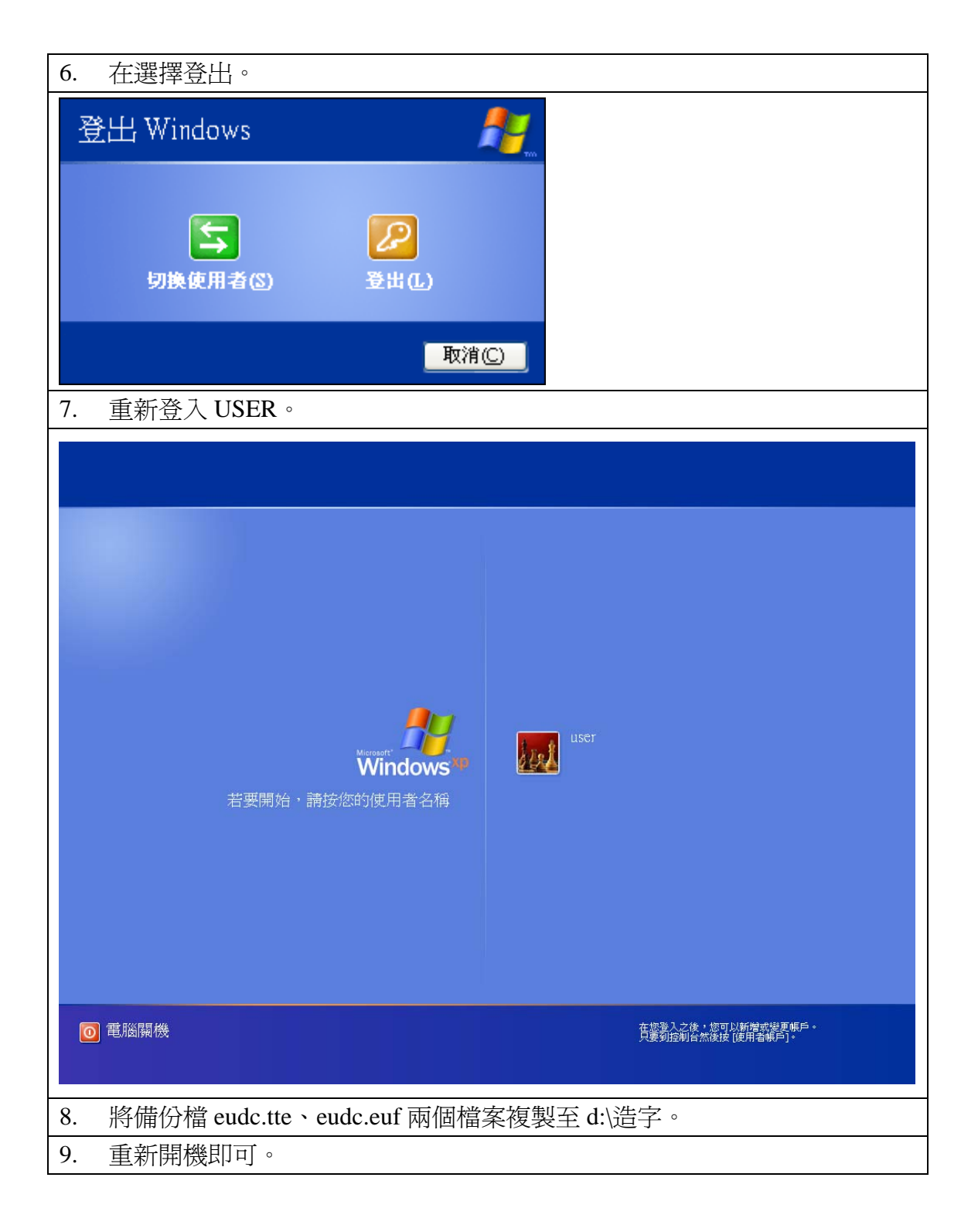